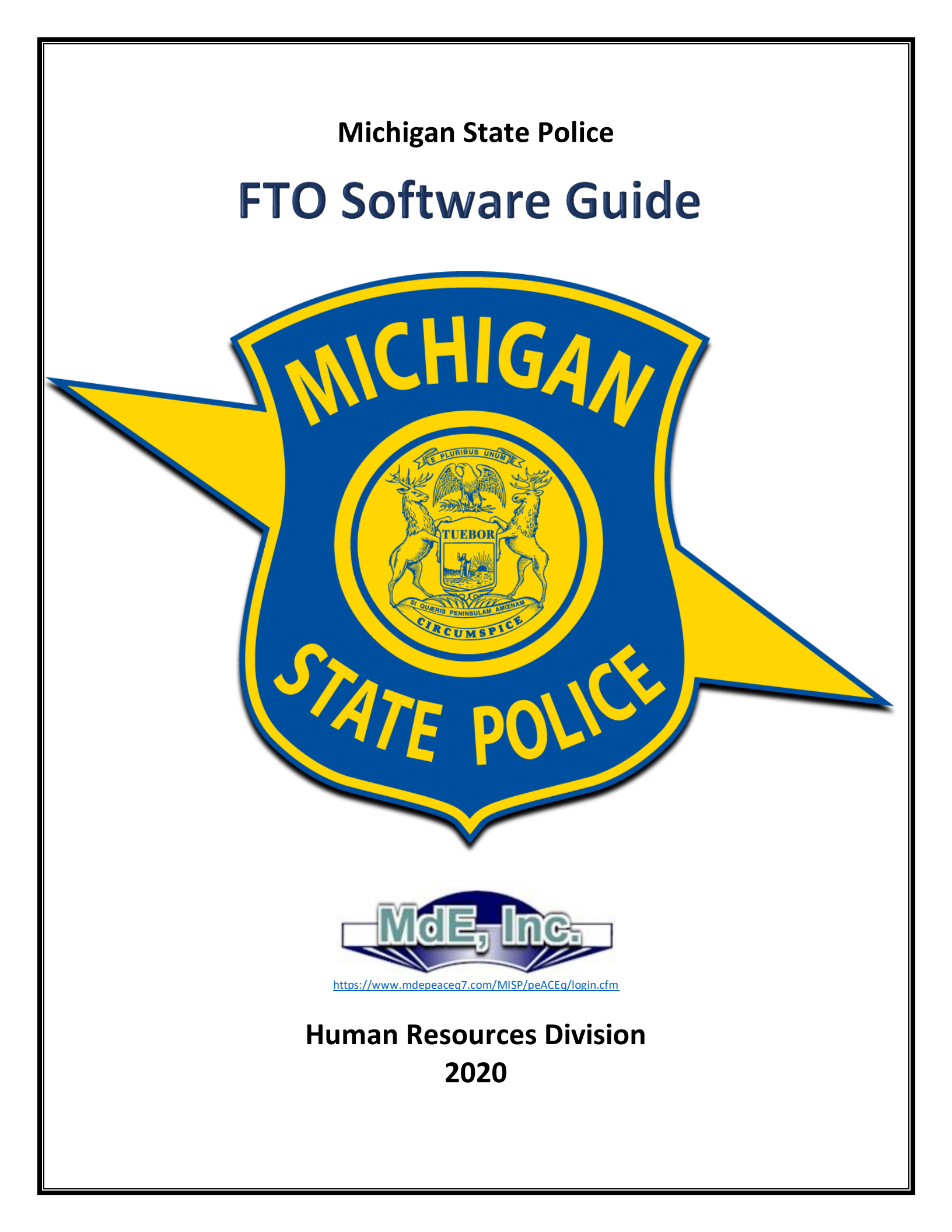

Page intentionally left blank

# Table of Contents

| Daily Observation Report                                           | 1  |
|--------------------------------------------------------------------|----|
| Nodify/Update/Review Existing DORs                                 | 7  |
| Periodic Reports                                                   | 11 |
| Weekly Report                                                      | 12 |
| End of Phase Report                                                | 14 |
| Extended Training Report                                           | 16 |
| Significant Incident Report                                        | 17 |
| Modify/Update/Review Existing Periodic Report                      | 18 |
| Performance Chart                                                  | 19 |
| Probationary Training Manual "Rook Book"                           | 21 |
| Monthly Evaluations                                                | 23 |
| Nodify/Update/Review Existing Monthly Evaluations (Solo Probation) | 25 |
| Viewing Monthly Evaluation Report                                  | 26 |

# **Daily Observation Report (DOR)**

A DOR shall be created every day a probationary enforcement member is scheduled to work during the FTO program. Each scheduled workday will fall into one of three categories: Non-Rated Training Day, Rated Training Day, or Inactive Day. Both non-rated and rated training hours must be recorded on the DOR to track which week/phase in the training program the probationary enforcement member has reached. FTOs shall not record training hours for inactive days.

## **Training Hours:**

For probationary troopers, a maximum of eight training hours will be carried on the DOR, regardless of 10 or 12 hour shifts. FTOs for probationary motor carrier officers and state property security officers shall carry the number of hours during the shift. The number of training hours recorded on the DOR must not exceed the number of working hours for a scheduled shift. (Example: You work 2 hours overtime due to an arrest on a scheduled 10-hour shift – only 10 training hours shall be recorded on the DOR even though you worked a total of 12 hours for that shift.) However, if leave-time is used prior to the completion of a scheduled shift, only the number of actual hours worked shall be recorded on the DOR. (Example: The probationary enforcement member becomes ill after working 5 hours of a scheduled 8-hour shift and uses 3 hours of sick-leave – only 5 training hours shall be recorded on the DOR.)

## Non-Rated Training Day:

Non-rated training days are used throughout the FTO program to instruct, demonstrate, learn, and practice the skills necessary to become a solo probationary enforcement member. Non-rated training days are also used as extended training to correct performance deficiencies in need of improvement. Training hours must be recorded on the DOR when non-rated training hours are used.

## **Rated Training Day:**

Rated training days are also used throughout the FTO program to instruct, demonstrate, learn, and practice necessary skills; however, performance ratings are given to evaluate the probationary enforcement member's performance in each applicable rating category for the scheduled work shift. Training hours must be recorded on the DOR when rated training hours are used.

## Inactive Day:

Occasionally, it may be necessary to use an inactive day. Inactive days are used when a probationary enforcement member is assigned to work with another enforcement member who is not a trained FTO, if the probationer uses a sick-day or other form of leave from a scheduled shift, or if the probationary enforcement member is not actively training to learn the skills of their job (Example: Court, DT/First Aid Refresher, Desk Assignment, etc.) <u>No</u> training hours will be recorded on the DOR when an inactive day is used.

#### Creating a New DOR:

After logging into the <u>FTO Software</u>, use the filter to select the district and post the probationary enforcement member is assigned, then click the "Apply" button:

|              | Wishlist<br>Contact us |                | Pedroman & Activation<br>Activity Factor For the Section<br>Activity Factor For the Section<br>Activity Factor For the Section Section<br>MISBACEAdate |                |                   | Fri, Apr 17, 2020 | Flowchart<br>Fle | FTO Software Guid<br>gel, James<br>Change Password | le SEGs |
|--------------|------------------------|----------------|----------------------------------------------------------------------------------------------------|----------------|-------------------|-------------------|------------------|----------------------------------------------------|---------|
| ERM          | Class                  | OrgCharts      | Employees                                                                                                    | Reports        | Administration    |                   |                  |                                                    |         |
| OrgCharts Ac | dd ] View Vac          | ant   View Uns | upervised I Sh                                                                                                    | ow All When Pa | ge First Opens 🔵  |                   |                  |                                                    |         |
| Filt         | er: District 1         |                | <ul> <li>11 - Lansing</li> </ul>                                                                                                    |                | Apply OR Jhow All | Ex DOR Periodic F | Reports   Co     | omparison Reports                                  |         |

After the list of personnel populates into the organization chart, select "New DOR – P/Tpr" from the left drop down menu for the appropriate probationary enforcement member (listed as "Trainee" in FTO software):

| 📄 1. Trainee List |                          |                                   |          | District 1 | 11 - Lansing |
|-------------------|--------------------------|-----------------------------------|----------|------------|--------------|
| 📄 1. Trainee      | *Fake/Practice*, Lansing | Select                            | Select • | District 1 | 11 - Lansing |
| 📄 2. Trainee      | Edwards, Harris          | Select                            | Select • | District 1 | 11 - Lansing |
| 📄 3. Trainee      | Egan, Colleen            | New Montnly Eval (Solo Probation) | Select • | District 1 | 11 - Lansing |
| 🗃 4. Trainee      | Epps, Lyndsey            | Rook Book                         | Select • | District 1 | 11 - Lansing |
| 5. Trainee        | Golden, Andrew           | New Periodic Report               | Select • | District 1 | 11 - Lansing |

From the new DOR screen, the DOR number will automatically prefill with the next number in sequential order. Select the appropriate week and phase from the dropdown boxes. Type in the number of training hours for the "Work Hours". A "0" should be used if it was an inactive day.

|             | Wishlist<br>Contact us    | peACEq                          | nne Ersteeline Fri, Apr 17, -<br>Fri, Apr 17, -<br>Sender Training Analogue<br>Antocia Management<br>At Tracking | Flowchart FTC<br>Flegel, J | Software Guide SEGs<br>arnes |
|-------------|---------------------------|---------------------------------|----------------------------------------------------------------------------------------------------|----------------------------|------------------------------|
| TRAINING SC | LUTIONS FOR PUBLIC SAFETY | MISAPACEAd                      | lore Logo                                                                                                    | out Change Password        | Authority: FTO Coordinator   |
|             |                           |                                 | Default What was the issue? to: What v                                                                           | vas the issue?             | Ŧ                            |
| DOI         | <b>R</b> : 90             | Question Group: DOR - P/Tpr     | Trainee: *Fake/Practice*, Lansing                                                                                | FTO: Flegel,               | James                        |
| Dat         | e: 04/17/2020 17          | Work Hours:                     | Phase: Select Phase •                                                                                            |                            |                              |
| We          | ek: Select Week V         |                                 |                                                                                                    |                            |                              |
|             |                           |                                 |                                                                                                    |                            |                              |
| No.         | Question                  | Call Task Log                   | Not Complete O Complete                                                                                          | T                          | Exit to Main Menu            |
| 1           | Appearance & Attitude     |                                 | 1                                                                                                    |                            | *                            |
| 2           | Driving Skill             | Select a question from the left |                                                                                                    |                            |                              |
| 3           | Orientation & Patrol      |                                 |                                                                                                    |                            |                              |
| 4           | Investigative Skill       |                                 |                                                                                                    |                            |                              |
| 5           | Crim. Knwldge. & Proc.    |                                 |                                                                                                    |                            |                              |
| 6           | Forms & Report Writing    |                                 |                                                                                                    |                            |                              |
| 7           | Officer Safety            | ts <u>e</u> n                   |                                                                                                    |                            |                              |
| 8           | Field Performance         | 20 <u>4</u> 7                   |                                                                                                    |                            |                              |
| 9           | Policies & Procedures     | -                               |                                                                                                    |                            |                              |
| 10          | Radio                     |                                 |                                                                                                    |                            |                              |
| 11          | Non-Rated DOR             | 0.5                             |                                                                                                    |                            |                              |
| 12          | Comments/Narrative        |                                 |                                                                                                    |                            |                              |
| new         |                           |                                 |                                                                                                    |                            |                              |

# Non-Rated Training and Inactive Day DOR:

If the scheduled shift is a non-rated training day or an inactive day, the FTO must select the "Non-Rated DOR" category and indicate in the comments box why the day was non-rated. Then click "Save Comments".

| No. | Question               | Call Task Log    Not Complete Complete Exit to Main Menu             |
|-----|------------------------|----------------------------------------------------------------------|
| 1   | Appearance & Attitude  | Question 11:                                                         |
| 2   | Driving Skill          | Non-Rated DOR                                                        |
| 3   | Orientation & Patrol   | Indicate why this is a non-rated DOR.                                |
| 4   | Investigative Skill    |                                                                      |
| 5   | Crim. Knwldge. & Proc. | Response:                                                            |
| 6   | Forms & Report Writing | 0 Not Observed                                                       |
| 7   | Officer Safety         | Permana Description                                                  |
| 8   | Field Performance      | Response Description:                                                |
| 9   | Policies & Procedures  |                                                                      |
| 10  | Radio                  |                                                                      |
| 11  | Non-Rated DOR          |                                                                      |
| 12  | Comments/Narrative     | What did you do specifically to correct the issue?     Save Comments |
| new |                        | What was the issue?:                                                 |
|     |                        |                                                                      |
|     |                        |                                                                      |
|     |                        |                                                                      |
|     |                        | ViewAttach File(s) To Question 11 0 Files Attached                   |
|     |                        |                                                                      |
|     |                        | Did Not Respond to Training (NRT):                                   |

The FTO may also add general comments in the "Comments/Narrative" category.

\_

| 11 Non-Rated DUK | What was the issue? What did you do specifically to correct the issue? Save Comments |  |
|------------------|--------------------------------------------------------------------------------------|--|
| new              | What was the issue?: SAVED                                                           |  |
|                  |                                                                                      |  |
|                  |                                                                                      |  |

If a noteworthy event(s) occurs during a non-rated training shift, you may choose to record comments about the specific event(s). To enter comments for a rating category for a non-rated DOR, select the category for which you wish to add comments, then select "0 – Not Observed" (default selection.) From there, you may add comments for that rating category in the comments box and click "Save Comments".

| No. | Question               | Call Task Log ON to Complete Complete Exit to Main Menu                                                                        |
|-----|------------------------|----------------------------------------------------------------------------------------------------|
| 1   | Appearance & Attitude  | 0 Question 1:                                                                                                    |
| 2   | Driving Skill          | - APPEARANCE & ATTITUDE                                                                                                    |
| 3   | Orientation & Patrol   | - Evaluate the following: Physical appearance and demeanor. Acceptance of trainer's criticism and how that feedback is used to |
| 4   | Investigative Skill    | •                                                                                                    |
| 5   | Crim. Knwldge. & Proc. | - Response:                                                                                                    |
| 6   | Forms & Report Writing | O Not Observed     O Not Observed     O 1 Needs Improvement     O 4 Meets Expectations                                         |
| 7   | Officer Safety         | - Peepage Description:                                                                                                    |
| 8   | Field Performance      | - Kesponse Description.                                                                                                    |
| 9   | Policies & Procedures  | •                                                                                                    |
| 10  | Radio                  |                                                                                                    |
| 11  | Non-Rated DOR          |                                                                                                    |
| 12  | Comments/Narrative     | 0 What was the issue? 0 What did you do specifically to correct the issue? Save Comments                                       |
| ew  |                        | - What was the issue ?: SAVED                                                                                                  |

# Rated Training Day DOR:

When completing a DOR for a rated training day, first select the rating category and click on it. Then select either a failing score of "1 – Needs Improvement" or a passing score of "4 – Meets Expectations". The appropriate Standardized Evaluation Guidelines (SEG) will auto-populate in the "Response Description" box depending on which rating you selected.

If "Needs Improvement" is selected, the FTO must copy and paste the SEG into the "Comments" box. Below the SEG, the FTO must type in specific examples to describe the performance/behavior to support the rating. Click on "Save Comments" when finished with each comment box.

| No. C | uestion                |     | Call Task Log    Not Complete Complete Exit to Main Menu                                                                                                    |
|-------|------------------------|-----|----------------------------------------------------------------------------------------------------|
| 1     | Appearance & Attitude  | 4 1 | Question 1:                                                                                                    |
| 2     | Driving Skill          | 0   | APPEARANCE & ATTITUDE                                                                                                    |
| 3     | Orientation & Patrol   |     | Evaluate the following: Physical appearance and demeanor. Acceptance of trainer's criticism and how that feedback is used to                                                                                                    |
| 4     | Investigative Skill    | -   | THE CONTRACT OF CONTRACT OF CONTRACT. |
| 5     | Crim. Knwldge. & Proc. |     | Response:                                                                                                    |
| 6     | Forms & Report Writing | -   | O Not Observed     O 1 Needs Improvement     O 4 Meets Expectations     Copy and                                                                                                    |
| 7     | Officer Safety         | -   | Paste SEG                                                                                                    |
| 8     | Field Performance      | 2   | SEGs (copy and paste all that apply into comments box, then cite specific examples):                                                                                                    |
| 9     | Policies & Procedures  | -   | - Uniform is unkempt, dirty, or improperly worn, hair is ungroomed or in the state of department regulations, weap equipment is dirty, missing, or inoperative.                                                                                                    |
| 10    | Radio                  | -   |                                                                                                    |
| 11    | Non-Rated DOR          | 0   |                                                                                                    |
| 12    | Comments/Narrative     | 0   | What was the issue? Vhat did you do specifically to correct the issue? Comments What was the issue? (Required):                                                                                                    |
| new   |                        | =   | Uniform is unkempt, dirty. Arrived to work with dried mud all over boots. When asked, P/ <u>Tpr</u> . Smith stated he failed to clean his boots yesterday and was running late to work and did not have time.                                                                                                    |

After making comments, check the "What did you do specifically to correct the issue?" button and fill out the comment box. This is **required**. After saving the comments, the FTO must enter the number of minutes used training the probationary enforcement member on how to correct the performance issue on that specific competency. The "Did Not Respond to Training (NRT)" box should be selected if a probationary enforcement member does not favorably respond to daily training and improve. NRT establishes a pattern of behavior and must be properly documented.

| No.                                               | Question               |      | Call Task Log                                              | 1             | Not Complete O Complete                                | 1                    | Exit to Main Menu      |    |
|---------------------------------------------------|------------------------|------|------------------------------------------------------------|---------------|--------------------------------------------------------|----------------------|------------------------|----|
| 1                                                 | Appearance & Attitude  | 1 *  | Question 1:                                                |               |                                                        |                      |                        | -  |
| 2                                                 | Driving Skill          | 0    | APPEARANCE & ATTIT                                         | UDE           |                                                        |                      |                        | *  |
| 3                                                 | Orientation & Patrol   | 1.20 | Evaluate the following: F                                  | Physical ap   | pearance and demeanor. Acceptance of trainer's cr      | riticism and how the | at feedback is used to | -  |
| 4                                                 | Investigative Skill    | -    | -                                                          |               | •                                                      |                      |                        |    |
| 5                                                 | Crim. Knwldge. & Proc. |      | Response:                                                  |               |                                                        |                      |                        |    |
| 6                                                 | Forms & Report Writing | -    | 0 Not Observed 0 1 N                                       | Needs Improve | ement 6 4 Meets Expectations                           |                      |                        |    |
| 7                                                 | Officer Safety         |      | Deserve Deservetions                                       |               |                                                        |                      |                        |    |
| 8                                                 | Field Performance      | -    | SEGs (copy and paste al                                    | ll that apply | vinto comments box, then cite specific examples):      |                      |                        | *  |
| 9                                                 | Policies & Procedures  |      | - Uniform is unkempt, dir                                  | ty, or impro  | operly worn, hair is ungroomed or in violation of depa | artment regulations, | weapon or              | •  |
| 10                                                | Radio                  | -    |                                                            | ig, or mope   | stative.                                               |                      |                        | 1. |
| 11                                                | Non-Rated DOR          | 0    |                                                            |               |                                                        |                      |                        |    |
| 12                                                | Comments/Narrative     | 0    | What was the issue                                         | ? •           | What did you do specifically to correct the issue?     | Save Comments        |                        |    |
| new                                               |                        |      | What did you do specif                                     | ically to co  | orrect the issue? (Required):                          |                      |                        |    |
| now                                               |                        | C    | I showed P/ <u>Tpr</u> . Smith th<br>professional looking. | he shoe shi   | ining kit in the locker room and gave recommendation   | ons on how to keep   | boots clean and        |    |
| ViewAttach File(s) To Question 1 0 Files Attached |                        |      |                                                            |               |                                                        |                      |                        |    |
|                                                   |                        | (    | Training : 10 (N                                           | Vin. ) Did    | Not Respond to Training (NRT):                         |                      |                        |    |

Repeat this process for the remaining performance competencies. Once the DOR is complete, click on the "Complete" button.

|             |                        |     |                                    |                                     | Default Wh                                                       | hat was the issue? to: Wh                   | at was the issu   | le?          |                     | •    |
|-------------|------------------------|-----|------------------------------------|-------------------------------------|------------------------------------------------------------------|---------------------------------------------|-------------------|--------------|---------------------|------|
| DOR<br>Date | 90<br>04/17/2020 17    |     | Question Group:<br>Work Hours:     | DOR - P/Tpr<br>8                    | Trainee:<br>Phase:                                               | *Fake/Practice*, Lansing Phase 2            | FTO:              | Flegel, J    | ames                |      |
| Weel        | K: Week10 V            |     |                                    |                                     |                                                                  |                                             |                   |              |                     |      |
| No. Q       | uestion                |     | Call Task Log                      | ]                                   | Not Co                                                           | nplete 🔵 Complete                           |                   | I            | Exit to Main Menu   |      |
| 1           | Appearance & Attitude  | 1 1 | Question 1:                        |                                     |                                                                  |                                             |                   |              |                     |      |
| 2           | Driving Skill          | 4   | APPEARANCE                         | & ATTITUDE                          |                                                                  |                                             |                   |              |                     | A    |
| 3           | Orientation & Patrol   | 4   | Evaluate the foll                  | lowing: Physica                     | I appearance and demear                                          | nor. Acceptance of trainer'                 | s criticism and I | now that fee | edback is used to   | -    |
| 4           | Investigative Skill    | 4   |                                    | _                                   |                                                                  | •                                           |                   |              |                     |      |
| 5           | Crim. Knwldge. & Proc. | 4   | Response:                          | ¥                                   |                                                                  |                                             |                   |              |                     |      |
| 6           | Forms & Report Writing | 4   | 0 Not Observed                     | I 👤 💿 1 Needs Imp                   | provement 🦲 4 Meets Expec                                        | tations                                     |                   |              |                     |      |
| 7           | Officer Safety         | 4   | Response Desc                      | ription.                            |                                                                  |                                             |                   |              |                     |      |
| 8           | Field Performance      | 4   | SEGs (copy and                     | d paste all that a                  | pply into comments box, t                                        | hen cite specific examples                  | ):                |              |                     |      |
| 9           | Policies & Procedures  | 4   | - Uniform is unke                  | empt, dirty, or in                  | nproperly worn, hair is ung<br>operative                         | proomed or in violation of d                | epartment regu    | lations, wea | apon or             | •    |
| 10          | Radio                  | 4   | oquipinoni io un                   | =                                   |                                                                  |                                             |                   |              |                     | _11_ |
| 11          | Non-Rated DOR          | 0   |                                    |                                     |                                                                  |                                             |                   |              |                     |      |
| 12          | Comments/Narrative     | 0   | <ul> <li>What was t</li> </ul>     | the issue?                          | What did you do speci                                            | fically to correct the issue?               | Save Comm         | ents         |                     | - 1  |
| new         |                        | 0   | Uniform is unke<br>boots yesterday | empt, dirty. Arriv<br>and was runni | red:<br>ved to work with dried mud<br>ng late to work and did no | l all over boots. When aske<br>t have time. | ed, P/Tpr. Smith  | ) stated he  | failed to clean his |      |

After selecting the "Complete" button, you will receive an automatic message asking if the DOR is complete and if the Rook Book has been updated. If the DOR is complete, select the "OK" button.

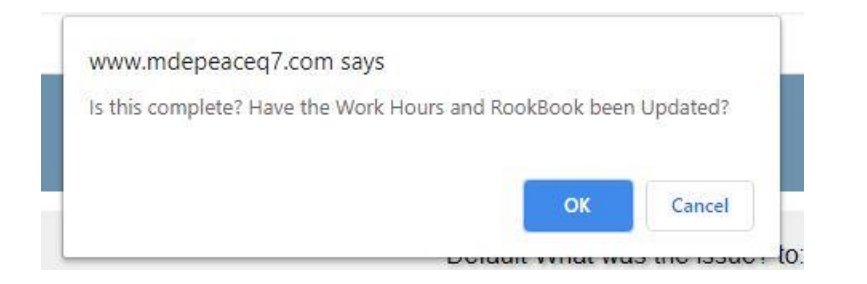

A spell check will automatically run, and the signature page will appear. Type in your password to certify the DOR, then click "Update":

|                                                | DOR Sig                                    | natures           |           |
|------------------------------------------------|--------------------------------------------|-------------------|-----------|
| Trainee: *Fa                                   | ike/Practice*, Lansing                     | By: Flegel, James | • DOR: 90 |
|                                                | Signa                                      | tures             |           |
| I certify that I have read this DOR, (Trainee) | *Fake/Practice*, Lansing (📃 Clear Signer?) | assword:          |           |
| FTO Signature (FTO):                           | Flegel, James ( Clear Signer?)             | Password:         |           |
| Signature (Sergeant):                          | •                                          | Password          |           |
|                                                | View\Attach file(s)                        | Files Attached    |           |
|                                                | Update                                     | Exit              |           |

# Modify/Update/Review Existing DORs

#### Modify or Update Existing DORs:

To modify or update an existing DOR that has not been marked complete, first select "Existing Reports" from the dropdown menu in the right column of the appropriate probationary enforcement member:

| 📄 1. Trainee List |                          |        |                          | District 1 | 11 - Lansing |
|-------------------|--------------------------|--------|--------------------------|------------|--------------|
| 📄 1. Trainee      | *Fake/Practice*, Lansing | Select | Select                   | District 1 | 11 - Lansing |
| 📄 2. Trainee      | Edwards, Harris          | Select | Select                   | District 1 | 11 - Lansing |
| 🗃 3. Trainee      | Egan, Colleen            | Select | Rook book Report         | District 1 | 11 - Lansing |
| 🗃 4. Trainee      | Epps, Lyndsey            | Select | Performance Chart        | District 1 | 11 - Lansing |
| 📷 5. Trainee      | Golden, Andrew           | Select | Existing Periodic Report | District 1 | 11 - Lansing |

Then highlight the appropriate DOR you wish to modify by clicking on it. After you click on the DOR, the "Modify/Update" button will appear – click that button:

| INCLUSIVE LANDING SOFTWARE AND<br>TRAINING SOLUTIONS SOFTWARE AND | Wishlist<br>Contact us<br>MISAPACEAdve                |                            |       | Mon, 4          | Apr 20, 2020 Flowc | hart FT<br>Fl <mark>ege</mark> l,<br><sup>Password</sup> | O Soft<br>James | ware Guide                     | SEGs           |
|-------------------------------------------------------------------|-------------------------------------------------------|----------------------------|-------|-----------------|--------------------|----------------------------------------------------------|-----------------|--------------------------------|----------------|
| Select DOR by<br>Show Disabled                                    | : Trainee: *Fake/Practice*, Lansing<br>Users?  No Yes | or Field Training Officer: |       | Modify / Update | View Text Report   | /iew Graph                                               | *[<br>Report    | Pending Sig                    | nature<br>Exit |
| Date                                                              | Trainee Name                                          | FTO Name                   | DOR # | Completed       | Responses          | Trainee                                                  | Trainee         | F 10<br>Sergeant<br>Lieutenant | Sergeant       |
| 17-Apr-20                                                         | *Fake/Practice*, Lansing                              | Flegel, James              | 90    | No              | 10                 |                                                          |                 |                                | Î              |
| 01-Apr-20                                                         | *Fake/Practice*, Lansing                              | MdE, Admin                 | 89    | Yes Undo        | 1                  |                                                          |                 |                                |                |

To modify or update a DOR that has been marked complete, a supervisor must first approve the need to modify by clicking "Undo" for the appropriate DOR. This will allow the FTO to go back in and make changes to a DOR that was once marked complete. Once modifications are complete, the probationary enforcement member will review and sign.

| INCUSTRY LEADING SOFTWARE AND<br>TRAINING SOLUTIONE FOR PUBLIC SAFE | Wishlist<br>Contact us                                            | s MissapaceAddre           |       | Apr 20, 2020 Flow    | Flowchart FTO Software Guide<br>Flegel, James<br>Change Password Authority: FTO Coordina |              |               |                     | SEGs         |               |
|---------------------------------------------------------------------|-------------------------------------------------------------------|----------------------------|-------|----------------------|------------------------------------------------------------------------------------------|--------------|---------------|---------------------|--------------|---------------|
| Select DOR by<br>Show Disabled                                      | : Trainee: <sup>*</sup> Fake/Practice*, Lansing<br>Users?  No Yes | or Field Training Officer: |       | •<br>Modify / Update | View Text Report                                                                         | View Grap    | *<br>h Report | Pending<br>Delete I | Signa<br>)OR | iture<br>Exit |
| Date                                                                | Trainee Name                                                      | FTO Name                   | DOR # | Completed            | Response                                                                                 | s<br>Trainee | Trainee       | FT0<br>Sergeant     | Lieutenant   | Sergeant *    |
| 17-Apr-20                                                           | *Fake/Practice*, Lansing                                          | Flegel, James              | 90    | No                   | 10                                                                                       |              |               |                     |              |               |
| 01-Apr-20                                                           | *Fake/Practice*, Lansing                                          | MdE, Admin                 | 89    | Yes Undo             | 1                                                                                        |              |               |                     |              |               |

After the "Undo" button has been selected, the DOR can be selected and modified by clicking on the "Modify/Update" button.

The DOR will then be available for modification in the same manner as completing a new DOR, as previously explained:

| Wishlist<br>EXAMPLE SOLUTION FOR PARLY SOLUTION FOR PARLY SOLUTION FOR PA | peace of the second second sec | nn, Apr 20, 2020 Flowchart FTO Software Guide SEGs<br>Flegel, James<br>Logout Change Password Authority: FTO Coordinator |
|----------------------------------------------------------------------------------------------------|----------------------------------------------------------------------------------------------------|----------------------------------------------------------------------------------------------------|
| DOR:         90           Date:         04/17/2020         20           Week:         Week10         T                                                                                                    | Question Group:       DOR - P/Tpr       Trainee: *Fake/Practice*, Lans         Work Hours:       8       Phase:       Phase 2                                                                                                    | What was the issue?                                                                                                    |
| No. Question                                                                                                    | Call Task Log     Not Complete  Complete                                                                                                    | Exit to Main Menu                                                                                                    |
| Appearance & Attitude     Driving Skill     Orientation & Patrol     Investigative Skill     Crim. Knwldge. & Proc.     Forms & Report Writing     Officer Safety     Field Performance                                                                                                    | 1   4   4   4   4   4   4   4   4   4                                                                                                    |                                                                                                    |
| 9 Policies & Procedures<br>10 Radio<br>11 Non-Rated DOR<br>12 Comments/Narrative<br>new                                                                                                    | 4<br>4<br>0<br>0<br>0                                                                                                    |                                                                                                    |

#### **Review Existing DOR:**

To review a completed DOR, select "Existing Reports" from the dropdown menu in the right column for the appropriate probationary enforcement member:

| 👕 1. Trainee List | ,                        |        |   |                          | District 1 | 11 - Lansing |
|-------------------|--------------------------|--------|---|--------------------------|------------|--------------|
| 📄 1. Trainee      | *Fake/Practice*, Lansing | Select | • | Select •                 | District 1 | 11 - Lansing |
| 📄 2. Trainee      | Edwards, Harris          | Select |   | Select                   | District 1 | 11 - Lansing |
| 📄 3. Trainee      | Egan, Colleen            | Select | • | Rook Book Report         | District 1 | 11 - Lansing |
| 📄 4. Trainee      | Epps, Lyndsey            | Select | • | Performance Chart        | District 1 | 11 - Lansing |
| 🗃 5. Trainee      | Golden, Andrew           | Select | • | Existing Periodic Report | District 1 | 11 - Lansing |

To review the completed DOR, click on the appropriate DOR you wish to review and select "View Text Report":

|                                 | Wishlist<br>Contact us                              | peace of the second second sec |       |                   | Flowcha<br>Flowcha<br>Flowcha<br>Flowcha<br>Flowcha | rt FT<br>egel,<br>isword | O So<br>Jame<br>Aut | ftwar<br>:S<br>hority: | e Guide                | e SEGs<br>dinator |
|---------------------------------|-----------------------------------------------------|----------------------------------------------------------------------------------------------------|-------|-------------------|-----------------------------------------------------|--------------------------|---------------------|------------------------|------------------------|-------------------|
| Select DOR by:<br>Show Disabled | Trainee: *Fake/Practice*, Lansing<br>Users?  No Yes | or Field Training Officer:                                                                                                    |       | Modify / Update V | View Text Report                                    | v Graph                  | Repor               | *Pen<br>t De           | ding Siç               | gnature<br>Exit   |
| Date                            | Trainee Name                                        | FTO Name                                                                                                    | DOR # | Completed         | Responses                                           | Trainee                  | Trainee             | FTO                    | Sergeant<br>Lieutenant | Sergeant +        |
| 17-Apr-20                       | *Fake/Practice*, Lansing                            | Flegel, James                                                                                                    | 90    | No                | 10                                                  |                          |                     |                        |                        | ŕ                 |
| 01-Apr-20                       | *Fake/Practice*, Lansing                            | MdE, Admin                                                                                                    | 89    | Yes Undo          | 1                                                   |                          |                     |                        |                        |                   |

A new tab will appear displaying the DOR in text format for review:

|                                                   | Trainee                                                                                                    | *Fake/Practice*,<br>Lansing                                                    | Date                                                              | 04/17/2020                            | DOR                                                    | 90                                      |  |  |
|---------------------------------------------------|----------------------------------------------------------------------------------------------------|--------------------------------------------------------------------------------|-------------------------------------------------------------------|---------------------------------------|--------------------------------------------------------|-----------------------------------------|--|--|
|                                                   | Field Training Officer                                                                                                    | Flegel, James                                                                  | Phase                                                             | Phase 2                               |                                                        |                                         |  |  |
| DOR - P/Tp<br>Post: FORM<br>Week: Wee<br>Hours: 8 | or<br>45 - New DOR P/Tpr<br>sk10                                                                                                    |                                                                                |                                                                   |                                       |                                                        |                                         |  |  |
| DOR Ques                                          | tion                                                                                                    |                                                                                |                                                                   | P                                     | esults                                                 | Training Time                           |  |  |
| 1                                                 | Appearance & Attitude                                                                                                    |                                                                                |                                                                   | ٩                                     | eeds Improvement (1)                                   | 10.0                                    |  |  |
|                                                   | What was the issue?: Uniform is unkempt,<br>clean his boots yesterday and was runni<br>What did you do specifically to correct the iss<br>how to keep boots clean and professiona | dirty. Arrived to v<br>ng late to work an<br>sue?: I showed P/1<br>al looking. | vork with dried mud<br>d did not have time<br>[pr. Smith the shoe | all over boots.<br>shining kit in the | When asked, P/Tpr. Smith<br>e locker room and gave rec | stated he failed to<br>commendations on |  |  |
| 2                                                 | Driving Skill                                                                                                    |                                                                                |                                                                   | ٨                                     | leets Expectations (4)                                 |                                         |  |  |
| 3                                                 | Orientation & Patrol                                                                                                    |                                                                                |                                                                   | ۸                                     | leets Expectations (4)                                 |                                         |  |  |
| 4                                                 | Investigative Skill                                                                                                    |                                                                                |                                                                   | Ν                                     | leets Expectations (4)                                 |                                         |  |  |
| 5                                                 | Criminal Knowledge & Procedure                                                                                                    |                                                                                |                                                                   | Ν                                     | feets Expectations (4)                                 |                                         |  |  |
| 6                                                 | Forms & Report Writing                                                                                                    |                                                                                |                                                                   | Ν                                     | leets Expectations (4)                                 |                                         |  |  |
| 7                                                 | Officer Safety                                                                                                    |                                                                                |                                                                   | Ν                                     | leets Expectations (4)                                 |                                         |  |  |
| 8                                                 | Field Performance                                                                                                    |                                                                                |                                                                   | Ν                                     | leets Expectations (4)                                 |                                         |  |  |
| 9                                                 | Policies & Procedures                                                                                                    |                                                                                |                                                                   | Ν                                     | leets Expectations (4)                                 |                                         |  |  |
| 10                                                | Radio                                                                                                    |                                                                                |                                                                   | Ν                                     | leets Expectations (4)                                 |                                         |  |  |
| 11                                                | Non-Rated DOR                                                                                                    |                                                                                |                                                                   | ١                                     | ot Observed (0)                                        |                                         |  |  |
|                                                   | What was the issue?: Assigned FTO sick-of                                                                                                    | ther FTOs not avai                                                             | lable                                                             |                                       |                                                        |                                         |  |  |
| 12                                                | Record any miscellaneous comments/narrativ                                                                                                    | /e.                                                                            |                                                                   | ١                                     | ot Observed (0)                                        |                                         |  |  |
| new                                               |                                                                                                    |                                                                                |                                                                   | ٩                                     | ot Observed (0)                                        |                                         |  |  |
| *bold dend                                        | otes a comment for item above                                                                                                    |                                                                                |                                                                   |                                       |                                                        |                                         |  |  |

When you are finished reviewing the DOR, you can close the tab at the top of the page.

# Signing the DOR:

To sign the DOR, you can click on the red box for the appropriate DOR:

| MOE, Inc.    | Wishlist<br>Contact us               | peACEq Adversaries Evaluation<br>ADDRF Field Translog documentation<br>Control of the Control of the C | 1     | Mo              | n, Apr 20, 2020 Flow | chart FTO Soft<br>Flegel, James | ware Guide                      | SEGs     |
|--------------|--------------------------------------|----------------------------------------------------------------------------------------------------|-------|-----------------|----------------------|---------------------------------|---------------------------------|----------|
| Select DOR b | y: Trainee: *Fake/Practice*, Lansing | MISAPACEAdore  or Field Training Officer:                                                                                                    |       | •               | Logout Chang         | e Password Auth                 | Pending Sig                     | nator    |
| Show Disable | d Users? 💿 No 💿 Yes                  |                                                                                                    |       | Modify / Update | View Text Report     | View Graph Report               | Delete DOR                      | Exit     |
| Date         | Trainee Name                         | FTO Name                                                                                                    | DOR # | Completed       | Response             | Trainee<br>Trainee              | - 1.0<br>Sergeant<br>Lieutenant | Sergeant |
| 17-Apr-20    | *Fake/Practice*, Lansing             | Flegel, James                                                                                                    | 90    | No              | 0                    | 11                              |                                 |          |
| 01-Apr-20    | *Fake/Practice*, Lansing             | MdE, Admin                                                                                                    | 89    | Yes Undo        | 1                    |                                 |                                 |          |

The signature page will then be available to electronically sign the report, certifying the review. Select your name from the dropdown menu (if not prefilled), type in your password, and click "Update":

| DOR Signatures                                                                                                    |                               |
|----------------------------------------------------------------------------------------------------|-------------------------------|
| Trainee: *Fake/Practice*, Lansing   Prepared By: Flegel, James                                                                                                    | <b>• DOR</b> : 90             |
| Signatures                                                                                                    |                               |
| I certify that I have read this DOR, (Trainee): *Fake/Practice*, Lansing ( Clear Signer?)<br>FTO Signature (FTO): Flegel James ( Signature)<br>Signature (Sergeant):  ViewAttach file(s) 0 Files Attached | Password: Password: Password: |
| Update Exit                                                                                                    |                               |

# **Periodic Reports**

Periodic reports include the Weekly Summary Report, End of Phase Report, and Significant Incident Report.

## Creating a New Periodic Report:

To create a new periodic report, select "New Periodic Report" from the left drop down menu for the appropriate probationary enforcement member:

| 📄 1. Trainee List | ,                        |                                   |          | District 1 | 11 - Lansing    |
|-------------------|--------------------------|-----------------------------------|----------|------------|-----------------|
| 📄 1. Trainee      | *Fake/Practice*, Lansing | Select •                          | Select • | District 1 | 11 - Lansing    |
| 📄 2. Trainee      | Edwards, Harris          | Select<br>New DOR - P/Tpr         | Select • | District 1 | 11 - Lansing    |
| 📄 3. Trainee      | Egan, Colleen            | New Monthly Eval (Solo Probation) | Select • | District 1 | 11 - Lansing    |
| 📄 4. Trainee      | Epps, Lyndsey            | Rook Pest:<br>New Periodic Report | Select • | District 1 | 11 - Lansing    |
| 📄 5. Trainee      | Golden, Andrew           |                                   | Screct   | District 1 | 11 - Lansing (( |
| ~                 |                          |                                   |          |            |                 |

From the next screen, select the appropriate periodic report you wish to create from the dropdown menu on the left side of the screen, then click "Enter/Create New Report":

|   |   | Wishlist<br>Wishlist<br>Contact us           | peACE                               | Performance Evaluation<br>ADDRF Field Training documentation<br>Classift Service Training<br>Equipment Tracking<br>SAPACEAdore |                      | Mon, Apr 20, 202<br>Logout | Elowchar<br>Fle<br>Change Pas | t FTO Software Guide SEGs<br>egel, James<br>sword Authority: FTO Coordinator |
|---|---|----------------------------------------------|-------------------------------------|----------------------------------------------------------------------------------------------------|----------------------|----------------------------|-------------------------------|------------------------------------------------------------------------------|
|   |   | Report                                       | Trainee<br>*Fake/Practice*, Lansing | Recruit School                                                                                                    | Entry Date 💿         | Completion Date            | Num                           | Prepared By                                                                  |
|   |   | Select<br>MCO - End of Phase Report (TD-302) | Create New Report, List Pending Sig | gnatures Modify Past Report                                                                                                    | View Report Print Re | port Delete Report         | Main Menu                     |                                                                              |
| / | Ρ | MCO - Phase Report                           | *Fake/Practice*, Lansing            | 0                                                                                                    | 03-26-2020           | 4                          | 1                             |                                                                              |
|   | Ρ | MCO - Significant Incident Report            | *Fake/Practice*, Lansing            | 0                                                                                                    | 03-24-2020           | 4                          | 1                             |                                                                              |
|   | Ρ | MCO - Weekly Report                          | Fake/Practice*, Lansing             | 0                                                                                                    | 03-18-2020           | 4                          | 11                            |                                                                              |
|   | Ρ | MCO - Weekly Summary Report (TD-301)         | Fake/Practice*, Lansing             | 0                                                                                                    | 09-12-2019           | 4                          | 10                            | MdE, Admin                                                                   |
|   | Ρ | P/Tpr - Extended Training Report (TD-303)    | * ake/Practice*, Lansing            | 0                                                                                                    | 09-08-2019           | 4 09-12-2019 Undo          | 1                             | MdE, Admin                                                                   |
|   | Ν | P/Tpr - Phase Report                         | ake/Practice*, Lansing              | 0                                                                                                    | 09-06-2019           | 5 09-06-2019 Undo          | 1                             | MdE, Admin                                                                   |
|   | Ρ | P/Tpr - Significant Incident Report          | Fake/Practice*, Lansing             | 0                                                                                                    | 03-26-2019           | 4                          | 9                             |                                                                              |
|   | Ρ | P/Tpr - Weekly Report                        | *Fake/Practice*, Lansing            | 0                                                                                                    | 03-21-2019           | 4                          | 8                             |                                                                              |
| V | Ρ | SPSO - End of Phase Report (TD-302)          | *Fake/Practice*, Lansing            | 0                                                                                                    | 03-12-2019           | 4                          | 7                             |                                                                              |
|   | Ρ | SPSO - Extended Training Report (TD-303)     | *Fake/Practice*, Lansing            | 0                                                                                                    | 01-08-2018           | 4 01-08-2018 Undo          | 6                             | McRae, Cimmeron                                                              |
|   | N | SPSO - Significant Incident Report (TD-304   | *Fake/Practice*, Lansing            | 0                                                                                                    | 10-03-2017           | 4                          | 5                             | North (FTO), Samuel                                                          |
|   | Ρ | SNSO - Weekly Summary Report (TD-201)        | *Fake/Practice*, Lansing            | 0                                                                                                    | 09-18-2017           | 4 09-18-2017 Undo          | 4                             | McRae, Cimmeron                                                              |
|   | P | Tor - Weedy Report                           | *Fake/Practice* Lansing             | 0                                                                                                    | 09-18-2017           | <b>n</b>                   | 3                             |                                                                              |

#### Weekly Report:

The FTO shall complete the weekly report. Prior to the FTO completing the report, the probationary enforcement member will complete two weekly reflective questions first. The FTO will then complete the remainder of the report.

| P/Trooper: What could you have done differently this week that may have improved your performance?                  |  |
|----------------------------------------------------------------------------------------------------|--|
|                                                                                                    |  |
| P/Trooper: In what ways will you change your behavior to improve your performance in the forthcoming training week? |  |
|                                                                                                    |  |

Remainder of the Weekly Report:

Complete each answer field by typing detailed comments in the appropriate box. When the report is complete, electronically sign the report by typing in your password, then check "Update" box.

| P/Tpr - Weekly Report                                                                |                                                                                                    |                |               |            |         |    |  |  |  |  |
|--------------------------------------------------------------------------------------|----------------------------------------------------------------------------------------------------|----------------|---------------|------------|---------|----|--|--|--|--|
| To Be Completed By FTO                                                               |                                                                                                    |                |               |            |         |    |  |  |  |  |
| Trainee:                                                                             | *Fake/Practice*, Lansing                                                                                             | Prepared By:   | Flegel, James |            | WEEK #: | 12 |  |  |  |  |
|                                                                                      |                                                                                                    | Certifications | Counters      | Signatures |         |    |  |  |  |  |
| List start and end date of training week along with primary work shift and location: |                                                                                                    |                |               |            |         |    |  |  |  |  |
|                                                                                      |                                                                                                    |                |               | ß          |         |    |  |  |  |  |
| List date and time the                                                               | List date and time the performance chart was reviewed with probationary trooper at conclusion of this training week: |                |               |            |         |    |  |  |  |  |
|                                                                                      |                                                                                                    |                |               |            |         |    |  |  |  |  |
| Summarize probationa                                                                 | ary trooper's training progress f                                                                                    | or the week:   |               |            |         |    |  |  |  |  |
|                                                                                      |                                                                                                    |                |               |            |         |    |  |  |  |  |
|                                                                                      |                                                                                                    |                |               | <u> </u>   |         |    |  |  |  |  |

| List probationary trooper's strongest area(s) of performance this week:                                                                                                    |
|----------------------------------------------------------------------------------------------------|
|                                                                                                    |
|                                                                                                    |
| List probationary trooper's area(s) of performance in need of improvement this week:                                                                                                    |
|                                                                                                    |
|                                                                                                    |
|                                                                                                    |
| List probationary trooper's performance area(s) and overall scores currently below the acceptable level as listed on the performance chart:                                                   |
| Describe what remedial training efforts and/or training plans will be used to address probationary trooper's performance area(s) in need of improvement during the forthcoming training week: |
|                                                                                                    |

| Emergency Driving Utilized                    |                  |                      |  |
|-----------------------------------------------|------------------|----------------------|--|
| Vehicles Stopped                              |                  |                      |  |
| Vehicles Searched                             |                  |                      |  |
| Persons Searched                              |                  |                      |  |
| OWI Investigations (SFST)                     |                  |                      |  |
| Dispatched Originals                          |                  |                      |  |
| Self-Generated Originals                      |                  |                      |  |
| Criminal Complaints Taken                     |                  |                      |  |
| Civil/Non-Criminal Complaints Taken           |                  |                      |  |
| Supplemental Complaints Worked On             |                  |                      |  |
| Traffic Crash/UD-10's Completed               |                  |                      |  |
| Investigative Arrests                         |                  |                      |  |
| Traffic Arrests (DWLS, OWI, etc.)             |                  |                      |  |
| Fugitive Arrests                              |                  |                      |  |
| Drug Arrests                                  |                  |                      |  |
| Reports Submitted 1st Attempt                 |                  |                      |  |
| Reports Submitted 2nd Attempt                 |                  |                      |  |
| Reports Submitted 3rd Attempt or More         |                  |                      |  |
| Signature (Trainee): *Fake/Practice*, Lansing | T                | Password:            |  |
| Signature (FTO):                              | •                | Password:            |  |
| Signature (Sergeant):                         | •                | Password:            |  |
| Signature (Lieutenant):                       | •                | Password:            |  |
|                                               | View\Attach file | (s) 0 Files Attached |  |
|                                               | Up               | odate Exit           |  |

# End of Phase Report:

The FTO sergeant shall complete the end of phase report. The end of phase report will be used for the end of phase meeting. When the report is complete, electronically sign the report by typing in your password, then check "Update" box.

|                                    |                                 | P/Tpr - Phase Report                     |             |  |  |  |  |  |  |  |  |
|------------------------------------|---------------------------------|------------------------------------------|-------------|--|--|--|--|--|--|--|--|
|                                    | To Be Completed by FTO Sergeant |                                          |             |  |  |  |  |  |  |  |  |
| Trainee: *Fake/Pr                  | actice*, Lansing •              | Prepared By: Flegel, James               | • REPORT: 1 |  |  |  |  |  |  |  |  |
|                                    | Certi                           | ifications Counters                      | Signatures  |  |  |  |  |  |  |  |  |
| List the primary work shift and lo | cation for this phase:          |                                          |             |  |  |  |  |  |  |  |  |
|                                    |                                 |                                          |             |  |  |  |  |  |  |  |  |
| List personnel present for end of  | phase group evaluation/meetin   | ng:                                      |             |  |  |  |  |  |  |  |  |
|                                    |                                 |                                          |             |  |  |  |  |  |  |  |  |
| Is the probationary trooper progr  | essing satisfactorily?          |                                          |             |  |  |  |  |  |  |  |  |
| The Probationary Trooper Skills    | Mastery Checklist (Rook Book)   | has been completed through (indicate pha | ase/week):  |  |  |  |  |  |  |  |  |
|                                    |                                 |                                          |             |  |  |  |  |  |  |  |  |

| The probationary troop On/ahead of schee | er is now:<br>dule 📄 Behind schedule |                                 |                                         |                                |                             |
|------------------------------------------|--------------------------------------|---------------------------------|-----------------------------------------|--------------------------------|-----------------------------|
| List date and time the p                 | performance chart was review         | ved with probationary troope    | r at conclusion of this training phase: |                                |                             |
|                                          |                                      |                                 |                                         |                                |                             |
|                                          |                                      |                                 |                                         |                                |                             |
|                                          |                                      |                                 |                                         |                                |                             |
|                                          |                                      |                                 |                                         |                                |                             |
| Summarize the probati                    | onary trooper's training progr       | ess for this phase, listing the | strongest areas of performance and      | areas of performance most in   | need of improvement:        |
|                                          |                                      |                                 |                                         |                                |                             |
|                                          |                                      |                                 |                                         |                                |                             |
|                                          |                                      |                                 |                                         |                                |                             |
|                                          |                                      |                                 |                                         |                                |                             |
|                                          |                                      |                                 |                                         |                                |                             |
|                                          |                                      |                                 | /                                       |                                |                             |
|                                          |                                      |                                 |                                         |                                |                             |
| List probationary troop                  | er's performance area(s) and         | overall scores currently belo   | w the acceptable level as listed on the | e performance chart:           |                             |
|                                          |                                      |                                 |                                         |                                |                             |
|                                          |                                      |                                 |                                         |                                |                             |
|                                          |                                      |                                 |                                         |                                |                             |
|                                          |                                      |                                 |                                         |                                |                             |
|                                          |                                      |                                 |                                         |                                |                             |
| Describe what remedia                    | I training efforts and/or training   | ng plans will be used to addr   | ess probationary trooper's performance  | ce area(s) in need of improver | nent during the forthcoming |
| training phase:                          |                                      |                                 |                                         |                                |                             |
|                                          |                                      |                                 |                                         |                                |                             |
|                                          |                                      |                                 |                                         |                                |                             |
|                                          |                                      |                                 |                                         |                                |                             |
|                                          |                                      |                                 |                                         |                                |                             |
|                                          |                                      |                                 |                                         |                                |                             |
| Emergency Driving Utili                  | zed                                  |                                 |                                         |                                |                             |
| Vehicles Stopped                         |                                      |                                 |                                         |                                |                             |
| Vehicles Searched                        |                                      |                                 |                                         |                                |                             |
| Persons Searched                         |                                      |                                 |                                         |                                |                             |
| OWI Investigations (SF                   | ST)                                  |                                 |                                         |                                |                             |
| Dispatched Originals                     |                                      |                                 |                                         |                                |                             |
| Self-Generated Origina                   | lS                                   |                                 |                                         |                                |                             |
| Civil/Non-Criminal Com                   | nlaints Taken                        |                                 |                                         |                                |                             |
| Supplemental Complain                    | nts Worked On                        |                                 |                                         |                                |                             |
| Traffic Crash/UD-10's C                  | Completed                            |                                 |                                         |                                |                             |
| Investigative Arrests                    |                                      |                                 |                                         |                                |                             |
| Traffic Arrests (DWLS,                   | OWI, etc.)                           |                                 |                                         |                                |                             |
| Fugitive Arrests                         |                                      |                                 |                                         |                                |                             |
| Drug Arrests                             |                                      |                                 |                                         |                                |                             |
| Reports Submitted 1st                    | Attempt                              |                                 |                                         |                                |                             |
| Reports Submitted 2nd                    | Attempt or More                      |                                 |                                         |                                |                             |
| Reports Submitted Std.                   | Attempt of More                      |                                 |                                         |                                |                             |
| Signature (Trainee):                     | *Fake/Practice*, Lansing             | •                               | Password                                |                                |                             |
| Signature (FTO):                         |                                      | -                               | Password                                |                                |                             |
| Signature (Sergeant).                    |                                      | •                               | Password                                |                                |                             |
| grand (Lioutonant).                      |                                      |                                 | Password:                               | 1                              |                             |
|                                          |                                      | View\Attac                      | Files Attached                          |                                |                             |

Update Exit

#### **Extended Training Report:**

The FTO shall complete the extended training report in conjunction with the FTO sergeant. The Extended Training shall contain a S.M.A.R.T. (Specific, Measurable, Attainable, Realistic, Timely) plan, objectives, and goals. When the report is complete, electronically sign the report by typing in your password, then check "Update" box.

|                                                                           |                                                                                                    | P/Tpr - Extend                            | ed Training Report (TD-303)                                    | )                                                     |                                                                         |                     |
|---------------------------------------------------------------------------|----------------------------------------------------------------------------------------------------|-------------------------------------------|----------------------------------------------------------------|-------------------------------------------------------|-------------------------------------------------------------------------|---------------------|
| Trainee:                                                                  | *Fake/Practice*, Lansing                                                                                         | Prepared By:                              | Flegel, James                                                  | • WEEK:                                               | 2                                                                       |                     |
|                                                                           |                                                                                                    | Certification                             | s Signatures                                                   |                                                       |                                                                         |                     |
| This form shall be used                                                   | to clarify a specific performance area whi                                                                       | ich is BELOW STA                          | NDARD and requires special                                     | extended training. Use o                              | f this worksheet is not meant to re                                     | eplace              |
| SPECIFIC PERFORMA                                                         | ANCE PROBLEM: The Field Training Office                                                                          | er shall define the                       | specific performance deficience                                | cy. Give examples and de                              | escribe the daily training and any                                      | special             |
|                                                                           | он на на на на на на на на на на на на на                                                                        |                                           |                                                                |                                                       |                                                                         |                     |
| TRAINING ASSIGNME<br>the described performa<br>level in the identified sk | NT: During the next working shifts your as<br>ince deficiency. Assignment shall be given<br>ill/knowledge area). | signment will be a<br>in terms of specifi | s follows: (FTO shall describe<br>c performance goals. The Pro | the specific assignment<br>bationary Officer shall be | given to the Probationary Officer<br>e expected to perform at a satisfa | to correct<br>ctory |
| Signature (FTO):                                                          | <b></b>                                                                                                    |                                           | Passi                                                          | word:                                                 |                                                                         |                     |
| Signature (Sergeant):                                                     |                                                                                                    | •                                         | Passi                                                          | word:                                                 |                                                                         |                     |
| Signature (Trainee):<br>Signature (Lieutenant):                           | *Fake/Practice*, Lansing                                                                                         | •                                         | Passi                                                          | word:                                                 |                                                                         |                     |
| - grade (Locolina).                                                       |                                                                                                    | View\Attach fil                           | e(s) 0 Files Attached                                          | word.                                                 |                                                                         |                     |

# Significant Incident Report:

The significant incident report shall be completed by the FTO. The significant incident report can be either a positive or negative incident. When the report is complete, electronically sign the report by typing in your password, then check "Update" box.

| P/Tpr - Significant Incident Report           |                                                                                                    |                     |                    |                       |             |               |   |  |  |  |
|-----------------------------------------------|----------------------------------------------------------------------------------------------------|---------------------|--------------------|-----------------------|-------------|---------------|---|--|--|--|
| Trainee:                                      | *Fake/Practice*, Lansing                                                                                                    | Prepared By:        | Flegel, James      |                       | •           | REPORT:       | 5 |  |  |  |
|                                               |                                                                                                    | Certificati         | ons                | Signatures            |             |               |   |  |  |  |
| Incident Number                               |                                                                                                    |                     |                    |                       |             |               |   |  |  |  |
|                                               |                                                                                                    |                     |                    |                       |             |               |   |  |  |  |
| 1. Describe exactly who probationary trooper? | 1. Describe exactly what occurred. Did the probationary trooper violate a law, policy or procedure? What are the possible aftereffects? Did you discuss the possible effects with the probationary trooper? Should be or the hour bottle? (If this is a positive incident aim bit or hour and the the posterior and the the posterior and the posterior and the posterio |                     |                    |                       |             |               |   |  |  |  |
|                                               |                                                                                                    |                     |                    |                       |             |               |   |  |  |  |
| 2. Describe what occu                         | rred immediately prior to the significant i                                                                                                    | ncident. What viola | ation was observ   | /ed. how many peop    | le were in  | volved. etc.? | 2 |  |  |  |
|                                               |                                                                                                    |                     |                    |                       |             |               |   |  |  |  |
| To whom was the sign                          | ificant incident reported?                                                                                                    |                     |                    |                       |             |               |   |  |  |  |
|                                               |                                                                                                    |                     |                    |                       |             |               |   |  |  |  |
| 4 What stone if any k                         | nu han tekn te nunt a similar insi                                                                                                    | lent from one unio  | a in the future () | (Leous blenk if a nee | utive state | ment)         |   |  |  |  |
| 4. vvnat steps, ir any, r                     | lave been taken to prevent a similar incl                                                                                                    | Jent from occurring | g in the tuture? ( | Leave blank if a pos  |             | ment).        |   |  |  |  |
|                                               |                                                                                                    |                     |                    |                       |             |               |   |  |  |  |
| Signature (Trainee):                          | *Fake/Practice*, Lansing                                                                                                    | •                   |                    | Password              | d:          |               |   |  |  |  |
| Signature (FTO):                              |                                                                                                    | _                   |                    | Password              | d:          |               |   |  |  |  |
| Signature (Sergeant).                         | · · · · · · · · · · · · · · · · · · ·                                                                                                    | •                   |                    | Password              | d:<br>d:    |               |   |  |  |  |
| · · · · · · · · · · · · · · · · · · ·         |                                                                                                    | View\Attach         | h file(s) 0 Fil    | es Attached           | •           |               |   |  |  |  |
|                                               |                                                                                                    |                     | Update E           | kit                   |             |               |   |  |  |  |

#### Modify/Update/Review Existing Periodic Report

To modify, update, or review an existing periodic report, select "Existing Periodic Report" from the right dropdown menu of the appropriate probationary enforcement member:

| 🚞 1. Trainee List | ,                        |          |                            | District 1 | 11 - Lansing |
|-------------------|--------------------------|----------|----------------------------|------------|--------------|
| 🚞 1. Trainee      | *Fake/Practice*, Lansing | Select • | Select •                   | District 1 | 11 - Lansing |
| 📄 2. Trainee      | Edwards, Harris          | Select • | Select<br>Existing Reports | District 1 | 11 - Lansing |
| 📄 3. Trainee      | Egan, Colleen            | Select • | Rook Book Report           | District 1 | 11 - Lansing |
| 🚞 4. Trainee      | Epps, Lyndsey            | Select   | Performance Chart          | District 1 | 11 - Lansing |
| 🚞 5. Trainee      | Golden, Andrew           | Select   | Existing Periodic Report   | District 1 | 11 - Lansing |

From the next screen, you may click on the "Modify Past Report" button or the red number circled below to modify or update the periodic report. The red number indicates how many people have yet to sign the report. To view the report in text version for easier review, click the "View Report" button and close out of the tab when you are finished.

| Wishlist<br>Contact us                    | peACEq                                 | enformance Evaluation<br>DORE Field Training documentation<br>lassific-Sarvice Training<br>imployee Records Management<br>quipment Tracking |                         | Mon, Apr 20, 2020 Flowchar<br>Fle | t FTO Software Guide SEC<br>gel, James |
|-------------------------------------------|----------------------------------------|----------------------------------------------------------------------------------------------------|-------------------------|-----------------------------------|----------------------------------------|
| TRAINING SOLUTIONS FOR PUBLIC SAFETY      | MISAPA                                 | CEAdore                                                                                                    |                         | Logout Change Pass                | sword Authority: FTO Coordinator       |
| Report                                    | Trainee                                | Recruit School 🔵                                                                                                    | Entry Date  Compl       | etion Date 🔵 Num 🔵                | Prepared By 🔵                          |
| Select                                    | *Fake/Practice*, Lansing               | Select                                                                                                    |                         |                                   | Select                                 |
| Show Disabled Users?   No  Yes            | Create New Report List Pending Signate | ures Modify Past Report V                                                                                                    | iew Report Drint Report | Delete Report Main Menu           |                                        |
| P/Tpr - Significant Incident Report       | *Fake/Practice*, Lansing               | 0                                                                                                    | 04-20-2020              | 5                                 |                                        |
| P/Tpr - Extended Training Report (TD-303) | *Fake/Practice*, Lansing               | 0                                                                                                    | 04-20-2020              | 2                                 |                                        |
| P/Tpr - Phase Report                      | *Fake/Practice*, Lansing               | 0                                                                                                    | 04-20-2020              | 1                                 |                                        |
| P/Tpr - Weekly Report                     | *Fake/Practice*, Lansing               | 0                                                                                                    | 04-20-2020              | 12                                |                                        |

When you are finished modifying, updating, or reviewing the report, electronically sign the report and click "Update".

| Signature (Trainee):                 | *Fake/Practice*, Lansing | ٠ | Password: |  |  |  |  |  |  |
|--------------------------------------|--------------------------|---|-----------|--|--|--|--|--|--|
| Signature (FTO):                     | •                        |   | Password: |  |  |  |  |  |  |
| Signature (Sergeant):                |                          | • | Password: |  |  |  |  |  |  |
| Signature (Lieutenant):              | •                        |   | Password: |  |  |  |  |  |  |
| View\Attach file(s) 0 Files Attached |                          |   |           |  |  |  |  |  |  |
| Update Exit                          |                          |   |           |  |  |  |  |  |  |

# **Performance Chart**

To view the performance chart, select "Performance Chart" from the right dropdown menu for the appropriate probationary enforcement member:

| 📄 1. Trainee List | ,                        |          |          |                         | District 1 | 11 - Lansing |
|-------------------|--------------------------|----------|----------|-------------------------|------------|--------------|
| 📄 1. Trainee      | *Fake/Practice*, Lansing | Select • | Se       | elect •                 | District 1 | 11 - Lansing |
| 📄 2. Trainee      | Edwards, Harris          | Select • | Se<br>Ex | elect                   | District 1 | 11 - Lansing |
| 3. Trainee        | Egan, Colleen            | Select • | R        | Rook Book Report        | District 1 | 11 - Lansing |
| 📄 4. Trainee      | Epps, Lyndsey            | Select • | C        | Performance Chart       | District 1 | 11 - Lansing |
| 📄 5. Trainee      | Golden, Andrew           | Select • | E)       | xisting Periodic Report | District 1 | 11 - Lansing |

Wait for the next screen to load then select "DOR" from the Question Group dropdown menu. Also be sure that "Ratings (%Passing)" is selected. Leave the start and end dates blank if you wish to bring up the performance chart for the entire FTO program. You may also select a specific date range by clicking the calendar icons. (This is helpful when determining passing percentage for Shadow Phase, which is scored independently). Then click "Generate Report".

|                                                                       | Wishlist      |                                   | Performance Evaluation<br>ADORE Field Training documentation                   | Mon                       | , Apr 20, 2020 | Flowchart FTC   | O Software Guide   | e SEGs   |
|-----------------------------------------------------------------------|---------------|-----------------------------------|--------------------------------------------------------------------------------|---------------------------|----------------|-----------------|--------------------|----------|
|                                                                       | Contactus     | peaceq                            | Classiin-Service Training<br>Employee Records Management<br>Equipment Tracking |                           |                | Flegel, J       | ames               |          |
| INDUSTRY LEADING SOFTWARE AND<br>TRAINING SOLUTIONS FOR PUBLIC SAFETY | Contact us    | MISAI                             | PACEAdore                                                                      |                           | Logout         | Change Password | Authority: FTO Coo | rdinator |
| Run A Performa                                                        | ince Chart    |                                   |                                                                                |                           |                | Gene            | rate Report        | Exit     |
| Question Group                                                        | Select        | T                                 |                                                                                |                           |                |                 |                    | Î        |
| Trainee                                                               | Select        |                                   |                                                                                |                           |                |                 |                    |          |
| Evaluation Dates                                                      | DOR - P/Tpr   |                                   | 20 (mm/dd/yyyy)                                                                |                           |                |                 |                    |          |
| Search Key Words                                                      |               | no Propation)                     | Employee Commer                                                                | nts                       |                |                 |                    |          |
| Show:                                                                 | Ratings (Nu   | meric) 🔘 Ratings (Text) 🚫 Rati    | ngs (%Passing) 🔘 Me                                                            | asured Item/Training Time |                | Task Log 🔵 N    | IRT                |          |
| Colored?                                                              | Black & Whi   | te   Color Change Colors          |                                                                                |                           |                |                 |                    |          |
|                                                                       | Include Avera | ges 🕑 Include Phase 🕑 Include     | Dates                                                                          |                           |                |                 |                    |          |
|                                                                       | Post Ve       | ek                                |                                                                                |                           |                |                 |                    |          |
| Summary Only:                                                         | No O Ye       | 5                                 |                                                                                |                           |                |                 |                    |          |
| Format                                                                | HTML V DOR    | s Per Page 14 *DORs with the same | e date appear on the same page                                                 |                           |                |                 |                    |          |

The performance chart will be generated. If you hold the pointer over the boxes in each column, the written comments will appear (if applicable):

| Date                                           | 08/15/2019         | 08/16/2019         | 08/17/2019         | 08/18/2019         | 08/21/2019         | 08/22/20 19        | 08/23/2019         | 08/29/20 19        | 08/30/2019         | 08/31/2019         |
|------------------------------------------------|--------------------|--------------------|--------------------|--------------------|--------------------|--------------------|--------------------|--------------------|--------------------|--------------------|
| Post                                           | 11 - Lansing       | 11 - Lansing       | 11 - Lansing       | 11 - Lansing       | 11 - Lansing       | 11 - Lansing       | 11 - Lansing       | 11 - Lansing       | 11 - Lansing       | 11 - Lansing       |
| Week                                           | Week14             | Week14             | Week14             | Week14             | Week14             | Week15             | Week15             | Week15             | Week15             | Week15             |
| Phase #<br>Daily Observation Report #<br>Hours | Phase 3<br>71<br>8 | Phase 3<br>72<br>8 | Phase 3<br>73<br>8 | Phase 3<br>74<br>8 | Phase 3<br>75<br>8 | Phase 3<br>76<br>8 | Phase 3<br>77<br>8 | Phase 3<br>78<br>8 | Phase 3<br>79<br>8 | Phase 3<br>80<br>8 |
| Appearance & Attitude                          | 4                  | 4                  | 4                  | 4                  | 4                  | 4                  | 4                  | 4                  | 4                  | 4                  |
| Driving Skill                                  | 4                  | 4                  | 4                  | 4                  | 4                  | 4                  | 4                  | 4                  | 4                  | 4                  |
| Orientation & Patrol                           | 4                  | 4                  | 4                  | 4                  | 4                  | 4                  | 4                  | 4                  | 4                  | 4                  |
| Investigative Skill                            | 4                  | 4                  | 4                  | 4                  | 4                  | 4                  | 4                  | 4                  | 4                  | 4                  |
| Crim. Knwldge. & Proc.                         | 4                  | 4                  | 4                  | 4                  | 4                  | 4                  | 4                  | 4                  | 4                  | 4                  |
| Forms & Report Writing                         | 4                  | 4                  | 4                  | 4                  | 4                  | 4                  | 4                  | 4                  | 4                  | 4                  |
| Officer Safety                                 | 4                  | 4                  | 4                  | 1                  | 4                  | 4                  | 4                  | 1                  | 4                  | 4                  |
| Field Performance                              | 4                  | 4                  | 4                  | 4                  | 4                  | 4                  | 4                  | 4                  | 4                  | 4                  |
| Policies & Procedures                          | 4                  | 4                  | 4                  | 4                  | 4                  | 4                  | 4                  | 4                  | 4                  | 4                  |
| Radio                                          | 4                  | 4                  | 4                  | 4                  | 4                  | 4                  | 4                  | 4                  | 4                  | 4                  |
| Non-Rated DOR                                  |                    |                    |                    |                    |                    |                    |                    |                    |                    |                    |
| Comments/Narrative                             | 0                  | 0                  | 0                  | 0                  | 0                  | 0                  | 0                  | 0                  | 0                  | 0                  |

# Probationary Training Manual "Rook Book"

To update the Rook Book, select "Rook Book" from the left dropdown menu for the appropriate probationary enforcement member:

| 📄 1. Trainee List | ,                        |                                   |          | District 1 | 11 - Lansing |
|-------------------|--------------------------|-----------------------------------|----------|------------|--------------|
| 📄 1. Trainee      | *Fake/Practice*, Lansing | Select •                          | Select • | District 1 | 11 - Lansing |
| 📄 2. Trainee      | Edwards, Harris          | Select<br>New DOR - P/Tpr         | Select • | District 1 | 11 - Lansing |
| 🗃 3. Trainee      | Egan, Colleen            | New Monthly Eval (Solo Probation) | Select • | District 1 | 11 - Lansing |
| 📄 4. Trainee      | Epps, Lyndsey            | Rook Book                         | Sect ▼   | District 1 | 11 - Lansing |
| 🗃 5. Trainee      | Golden, Andrew           | New Periodic Report               | Select • | District 1 | 11 - Lansing |

On the next screen, select the Rook Book check-off list you wish to view from the dropdown menu:

| Rook Book List    |                               |                                                        |
|-------------------|-------------------------------|--------------------------------------------------------|
| All • Rook Book : | Select                        | Default Date: 04/20/2020 20 mm/dd/yyyy                 |
|                   | Select                        |                                                        |
|                   | P/Tpr: Criminal Investigation | t a Rook Book from the " Rook Book :" drop-down above. |
|                   | P/Tpr: Motor Vehicle Code     |                                                        |
|                   | P/Tpr: Orientation            |                                                        |
|                   | P/Tpr: Post FTO               |                                                        |
|                   | P/Tpr: Weeks 1 - 13           |                                                        |

To mark an objective complete, click the box for either "Verbalized" or "Performed" or both. If an objective that was initially verbalized is performed on a later date by the probationary enforcement member, the Rook Book can be updated to reflect the change. Once you have finished marking the objectives as complete, electronically sign the bottom of the screen with your password, along with the probationary enforcement member:

| Rook Book List                                |                        |                          |               |
|-----------------------------------------------|------------------------|--------------------------|---------------|
| All   Rook Book : P/Tpr: Weeks 1 - 13         | Default Date: 04/20/20 | 020 20 mm/dd/yyyy        |               |
| *Fake/Practice*, Lansing P/Tpr: Weeks 1 - 13  |                        |                          |               |
| Question                                      |                        | Verbalized               | Performed     |
| Week 1 - 1a: WEAPONS POLICY (Order #71 & 54)  |                        | 20                       | 20            |
| Explain weapons/ammunition authorized         |                        |                          |               |
| Week 1 - 1b : WEAPONS POLICY (Order #71 & 54) |                        | 20                       | 20            |
| Explain when a firearm may be displayed       |                        |                          |               |
| Week 1 - 1c: WEAPONS POLICY (Order #71 & 54)  |                        | 20                       | 20            |
| When is the use of a firearm permitted        |                        |                          |               |
| Week 1 - 1d: WEAPONS POLICY (Order #71 & 54)  |                        | 20                       | 20            |
| When is the use of a firearm not permitted    |                        |                          |               |
| Week 1 - 1e: WEAPONS POLICY (Order #71 & 54)  |                        | 20                       | 20            |
| Explain when you can shoot an animal          |                        |                          |               |
| Week 1 - 1f: WEAPONS POLICY (Order #71 & 54)  |                        | 20                       | 20            |
| Question                                      |                        | Verbalized               | Performed     |
|                                               | SELECT                 | Password:                |               |
|                                               | *Eal (D                |                          |               |
|                                               | "наке/Рга              | ctice, Lansing Password: |               |
|                                               |                        |                          | Sign Selected |

# **Monthly Evaluations**

After the probationary enforcement member has successfully completed the FTO program and the district interview, the FTO sergeant shall complete monthly evaluation reports to track performance during the solo probation. To create a monthly evaluation report, the "New Monthly Eval (Solo Probation)" must be selected from the left dropdown menu for the appropriate probationary enforcement member:

| 📄 1. Trainee List | ,                        |                                   |          | District 1 | 11 - Lansing |
|-------------------|--------------------------|-----------------------------------|----------|------------|--------------|
| 📄 1. Trainee      | *Fake/Practice*, Lansing | Select •                          | Select • | District 1 | 11 - Lansing |
| 📄 2. Trainee      | Edwards, Harris          | Select                            | Select • | District 1 | 11 - Lansing |
| 📷 3. Trainee      | Egan, Colleen            | New Monthly Eval (Solo Probation) | Select • | District 1 | 11 - Lansing |
| 📄 4. Trainee      | Epps, Lyndsey            | Rook Book                         | Select • | District 1 | 11 - Lansing |
| 📷 5. Trainee      | Golden, Andrew           | New Periodic Report               | Select • | District 1 | 11 - Lansing |

The next DOR number in sequential order will prefill in the DOR box. Assign a DOR number to differentiate the monthly evaluation DORs from the regular FTO program DORs. (Example: MR - 1, or Month 1). In the Week box, select "MonthlyEval" from the drop down and in the Phase box, select "SoloProbation" from the drop down:

| Wishlist<br>Wishlist<br>Contact us                   | Performance Advanced<br>peace of the state advanced and the state<br>construction of the state of the state<br>performance of the state of the state<br>performance of the state of the state<br>MISAPACE Adore | Tue, Apr 21, 2020 Flowchart FTO Software Guide SEGs<br>Flegel, James |
|------------------------------------------------------|----------------------------------------------------------------------------------------------------|----------------------------------------------------------------------|
| DOR: MR-1<br>Date: 04/21/2020 21<br>Week MonthlyEval | Default What was the issue<br>Question Group: Monthly Eval (Solo Probation) Trainee: *Fake/Practic<br>Phase: Solo Probation                                                                                     | P to: What was the issue?                                            |
| No. Question                                         | Not Complete O Complete                                                                                                    | Exit to Main Menu                                                    |
| M01 Integrity/Honesty -                              |                                                                                                    | A                                                                    |
| M02 Investigative Skill -                            | Select a question from the left                                                                                                    |                                                                      |
| M03 SIFA -                                           |                                                                                                    |                                                                      |
| M04 Communication -                                  |                                                                                                    |                                                                      |
| M05 Dept.Policies/Proc                               |                                                                                                    |                                                                      |

Complete the monthly evaluation report just like a regular DOR. If the probationary enforcement member earns a "Needs Improvement", cite specific examples in the comments box justifying the rating. Then select "What did you do specifically to correct the issue?" and cite specific examples of the actions you took to correct the issue and click on "Save Comments":

| No. Question              | Not Complete Complete Exit to Main Menu                                                                                                    |
|---------------------------|----------------------------------------------------------------------------------------------------|
| M01 Integrity/Honesty -   | Question M01:                                                                                                    |
| M02 Investigative Skill - | Integrity/Honesty                                                                                                    |
| M03 SIFA -                | Contributing to maintaining the integrity of the Michigan State Police; displaying high standards of professional and ethical                                                                                                    |
| M04 Communication -       |                                                                                                    |
| M05 Dept.Policies/Proc    | Response:         Image: Not Observed in the second second secon |
|                           | Response Description:<br>Needs Improvement: Evades answering questions and is secretive about rationale, position, etc; fails to give proper credit to<br>others; promotes rumors to the detriment of the department; does not strive to meet Professional Code of Conduct; violates<br>confidences; attempts to conceal errors and lies to avoid accountability; uses state equipment for personal purposes, is<br>What was the issue? What did you do specifically to correct the issue? Save Comments                                                                                                    |
|                           | What was the issue?:<br>Site specific<br>examples<br>ViewAttach File(s) To Question M01 0 Files Attached<br>Training : (Min ) Did Not Respond to Training (NRT):                                                                                                    |

Select "Complete" when monthly report is complete. You will see the below automatic response before being able to continue:

| www.mdepeaceq7.com says        |                        |             |
|--------------------------------|------------------------|-------------|
| s this complete? Have the Work | Hours and RookBook bee | en Updated? |
|                                |                        | 57          |
|                                |                        |             |
|                                |                        |             |

Once marked complete, electronically sign the monthly report using your password:

| Signatures-Monthly Trooper |                                            |              |                        |           |           |      |  |  |  |  |
|----------------------------|--------------------------------------------|--------------|------------------------|-----------|-----------|------|--|--|--|--|
| Trainee:                   | *Fake/Practice*, Lansing                   | Prepared By: | Flegel, James          |           | • REPORT: | MR-1 |  |  |  |  |
|                            |                                            |              | Signatures             |           |           |      |  |  |  |  |
| Signature (Trainee):       | *Fake/Practice*, Lansing (📋 Clear Signer?) | )            |                        | Password: |           |      |  |  |  |  |
| Signature (Sergeant):      | •                                          | ·            |                        | Password: |           |      |  |  |  |  |
| Signature (Lieutenant):    | •                                          |              |                        | Password: |           |      |  |  |  |  |
|                            |                                            | View\Attac   | h file(s) 0 Files Atta | ched      |           |      |  |  |  |  |
| Update                     |                                            |              |                        |           |           |      |  |  |  |  |

#### Modify/Update/Review Existing Monthly Evaluations (Solo Probation):

If the monthly evaluation was not complete, or you needed to modify/update it at a later time, select "Existing Reports" from the right dropdown menu.

| 📄 1. Trainee List |                          |        |     |                          | District 1 | 11 - Lansing |
|-------------------|--------------------------|--------|-----|--------------------------|------------|--------------|
| 📄 1. Trainee      | *Fake/Practice*, Lansing | Select | •   | Select •                 | District 1 | 11 - Lansing |
| 📄 2. Trainee      | Edwards, Harris          | Select | ect |                          | District 1 | 11 - Lansing |
| 📄 3. Trainee      | Egan, Colleen            | Select | •   | Rook Book Report         | District 1 | 11 - Lansing |
| 🗃 4. Trainee      | Epps, Lyndsey            | Select |     | Performance Chart        | District 1 | 11 - Lansing |
| 📄 5. Trainee      | Golden, Andrew           | Select | •   | Existing Periodic Report | District 1 | 11 - Lansing |

If the report was marked complete, a supervisor or FTO program coordinator must first "Undo" the report before changes can be made.

| Select DOR to<br>Show Disable | y: Trainee: *Fake/Practice*, Lansing<br>ad Users?  No Yes | or Field Training Officer: |       | ¥         |           |         |         | *Per | nding    | Sign       | ature<br>Exit | ,<br>] |
|-------------------------------|-----------------------------------------------------------|----------------------------|-------|-----------|-----------|---------|---------|------|----------|------------|---------------|--------|
| Date                          | Trainee Name                                              | FTO Name                   | DOR # | Completed | Responses | Trainee | Trainee | FTO  | Sergeant | Lieutenant | Sergeant      | *      |
| 21-Apr-20                     | *Fake/Practice*, Lansing                                  | Flegel, James              | MR-1  | Yes Undo  | 1         |         |         |      |          |            |               | *      |

Highlight the evaluation you would like to modify, then select "Modify/Update":

| Select DOR b | y: Trainee: *Fake/Practice*, Lansing | or Field Training Officer: |       | Ŧ               | ]                |         |         | *F   | ending            | Sigr       | nature   | Ð |
|--------------|--------------------------------------|----------------------------|-------|-----------------|------------------|---------|---------|------|-------------------|------------|----------|---|
| Show Disable | ed Users? 💿 No 💿 Yes                 |                            |       | Modify / Update | View Text Report | View Gr | aph Re  | port | Delete            | DOR        | Exit     |   |
| Date         | Trainee Name                         | FTO Name                   | DOR # | Completed       | Response         | es i    | Trainee |      | F I U<br>Sergeant | Lieutenant | Sergeant | * |
| 21-Apr-20    | *Fake/Practice*, Lansing             | Flegel, James              | MR-1  | No              | 1                |         |         |      |                   |            |          | * |

You may then complete the evaluation as previously instructed:

|           | was the issue? to: | What was t | he issue?                                             |                     | •      |      |                   |   |
|-----------|--------------------|------------|-------------------------------------------------------|---------------------|--------|------|-------------------|---|
| DOR:      | MR-1               | ¢          | uestion Group: Monthly Eval (Solo Probation) Trainee: | *Fake/Practice*, La | ansing | FTO: | Flegel, James     |   |
| Date:     | 04/21/2020 21      | F          | hase: Solo Probation •                                |                     |        |      |                   |   |
| Week:     | MonthlyEval •      |            |                                                       |                     |        |      |                   |   |
| No. Quest | tion               |            | Not Complete O Complete                               |                     | I      |      | Exit to Main Menu |   |
| M01 Inte  | grity/Honesty 1    | ^          |                                                       |                     |        |      |                   | - |
| M02 Inve  | stigative Skill    |            | Select a question from the left                       |                     |        |      |                   |   |
| M03 SIF   | ٩                  |            |                                                       |                     |        |      |                   |   |
| M04 Con   | nmunication -      |            |                                                       |                     |        |      |                   |   |
| M05 Dep   | t.Policies/Proc.   |            |                                                       |                     |        |      |                   |   |

# Viewing Monthly Evaluation Reports:

| 📄 1. Trainee List | ,                        |        |   |                          | District 1 | 11 - Lansing |
|-------------------|--------------------------|--------|---|--------------------------|------------|--------------|
| 📄 1. Trainee      | *Fake/Practice*, Lansing | Select | • | Select •                 | District 1 | 11 - Lansing |
| 📄 2. Trainee      | Edwards, Harris          | Select | - | Select                   | District 1 | 11 - Lansing |
| 📄 3. Trainee      | Egan, Colleen            | Select | • | Rook Book Report         | District 1 | 11 - Lansing |
| 📄 4. Trainee      | Epps, Lyndsey            | Select | • | Performance Chart        | District 1 | 11 - Lansing |
| 📄 5. Trainee      | Golden, Andrew           | Select | ٠ | Existing Periodic Report | District 1 | 11 - Lansing |

To view a completed monthly evaluation, select "Existing Reports" from the right dropdown menu:

Highlight the report you would like to review then select "View Text Report":

| Select DOR by | Trainee: *Fake/Practice*, Lansing | or Field Training Officer: |       |           |                  |           | ,         | *Per | nding    | Sign       | nature   | э |
|---------------|-----------------------------------|----------------------------|-------|-----------|------------------|-----------|-----------|------|----------|------------|----------|---|
| Show Disabled | Users?  No Yes                    |                            |       |           | View Text Report | View Grap | Report    | tC   | )elete D | OR         | Exit     |   |
| Date          | Trainee Name                      | FTO Name                   | DOR # | Completed | Response         | Trainee   | Trainee   | FTO  | Sergeant | Lieutenant | Sergeant | * |
| 21-Apr-20     | *Fake/Practice*, Lansing          | Flegel, James              | MR-1  | Yes Undo  | 5                |           | 21-Apr-20 |      |          |            |          | • |

The text of the monthly report will appear in a separate tab. Close the tab when finished reviewing:

|                                 | Trainee                                                    | *Fake/Practice*,<br>Lansing | Date  | 04/21/2020     | DOR                    | MR-1          |
|---------------------------------|------------------------------------------------------------|-----------------------------|-------|----------------|------------------------|---------------|
|                                 | Field Training Officer                                     | Flegel, James               | Phase | Solo Probation |                        |               |
| Monthly<br>Post: FOI<br>Week: M | Eval (Solo Probation)<br>RMS - New DOR P/Tpr<br>onthlyEval |                             |       |                |                        |               |
| DOR Qu                          | estion                                                     |                             |       |                | Results                | Training Time |
| M01                             | Integrity/Honesty                                          |                             |       |                | Meets Expectations (2) |               |
| M02                             | Investigative Skill                                        |                             |       |                | Meets Expectations (2) |               |
| M03                             | Self-Initiated Field Activity                              |                             |       |                | Meets Expectations (2) |               |
| M04                             | Communication                                              |                             |       |                | Meets Expectations (2) |               |
| M05                             | Knowledge of Department Policies and Procee                | lures                       |       |                | Meets Expectations (2) |               |
| *hold de                        | notes a comment for item above                             |                             |       | ,              |                        |               |

Click on the appropriate review box to electronically sign the report:

| Select DOR b | y: Trainee: *Fake/Practice*, Lansin | or Field Training Officer: |       |           |                  |                    | *Pending Sig                   | nature   |
|--------------|-------------------------------------|----------------------------|-------|-----------|------------------|--------------------|--------------------------------|----------|
| Show Disable | d Users? 💿 No 🔘 Yes                 |                            |       |           | View Text Report | View Graph Repor   | t Delete DOR                   | Exit     |
| Date         | Trainee Name                        | FTO Name                   | DOR # | Completed | Response         | Trainee<br>Trainee | F TO<br>Sergeant<br>Lieutenant | Sergeant |
| 21-Apr-20    | *Fake/Practice*, Lansing            | Flegel, James              | MR-1  | Yes Undo  | 5                | 51<br>100          |                                | j        |

| Electronically sigr | n by typing in you | r password, then c | lick "Update": |
|---------------------|--------------------|--------------------|----------------|
|---------------------|--------------------|--------------------|----------------|

| Signatures-Monthly Trooper           |                                          |              |               |              |                       |          |  |  |
|--------------------------------------|------------------------------------------|--------------|---------------|--------------|-----------------------|----------|--|--|
| Trainee:                             | *Fake/Practice*, Lansing                 | Prepared By: | Flegel, James |              | • REPORT:             | MR-1     |  |  |
|                                      |                                          |              | Signatures    |              |                       |          |  |  |
| Signature (Trainee):                 | *Fake/Practice*, Lansing (📄 Clear Signer | ?)           |               | Signed: 04/2 | 21/2020 (📄 Clear Sigi | nature?) |  |  |
| Signature (Sergeant):                |                                          | •            |               | Password:    |                       |          |  |  |
| Signature (Lieutenant):              | τ                                        |              |               | Password:    |                       |          |  |  |
| View/Attach file(s) 0 Files Attached |                                          |              |               |              |                       |          |  |  |
| Update Exit                          |                                          |              |               |              |                       |          |  |  |